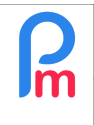

V1.0

## **Objective**

It may happen that all hours worked should be considered as overtime in order to pay a multiplier for all these hours (example: working on a public holiday, cyclone...).

Payroll Mauritius has the ability to automate this easily.

## How to do this ?

To do this, we will create a new type of leave: **workovertime** by going to the [**Settings**][v](1) menu, option "Leave Types"(2) then click on the [**Add Leave Type**](3) button and then enter the following data (4) :

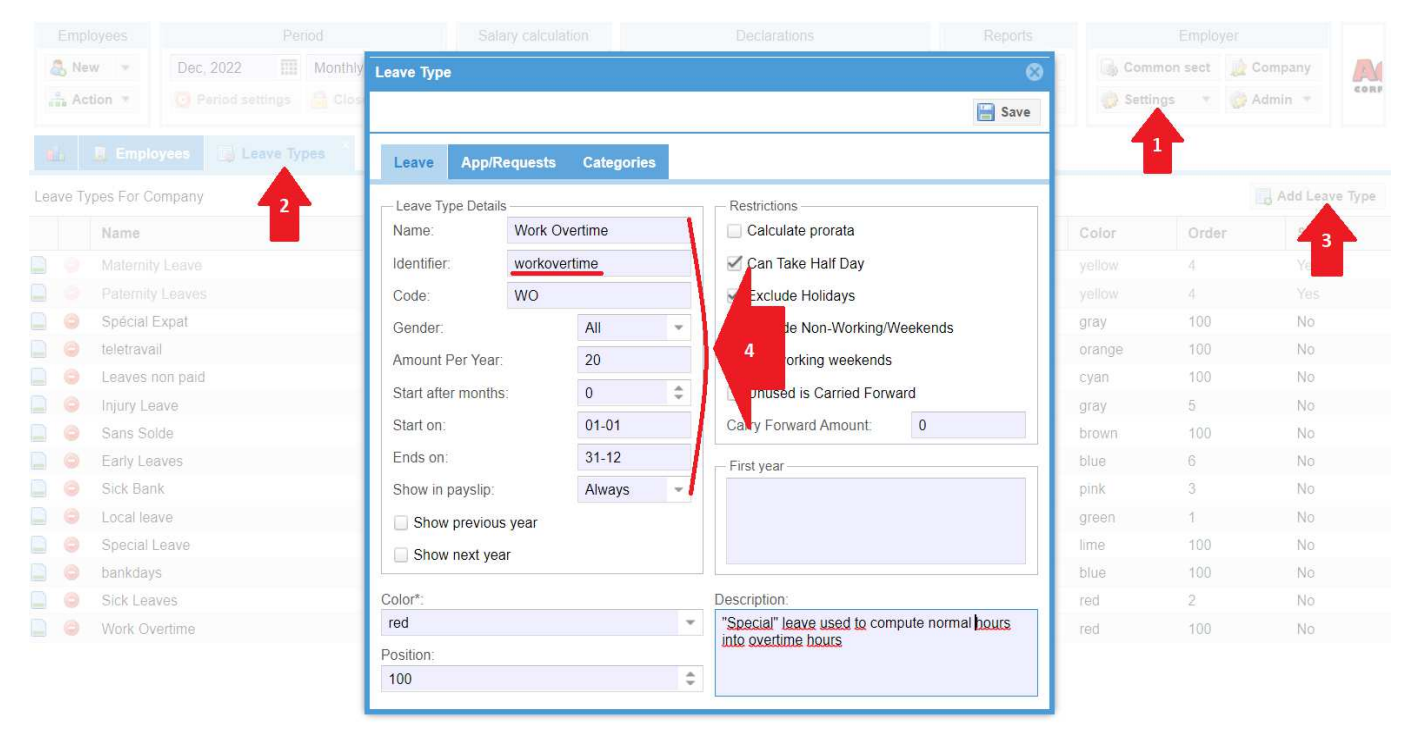

then click on the **[Save]** button. The new leave is then created.

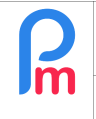

Prerequisites : Administrator

V1.0

Then go to the **Timesheet**(1) of the Employee concerned(2), and for the given day, to enter (compulsorily) the **Time In**(3) and the **Time Out**(4):

| Employees                                                                                                    | Period                   |                  | Salary cale      | culation    | De              | clarations            |                                | Reports      | Emp          |             |        |
|----------------------------------------------------------------------------------------------------|--------------------------|------------------|------------------|-------------|-----------------|-----------------------|--------------------------------|--------------|--------------|-------------|--------|
| ▲ New         ▼         Dec, 2022         IIII         Mc           ♣ Action         ▼         ☑ Period settings |                          | fonthly Salary 🔻 | 🔯 Timeshe        | eets 👻      | NPF/NSF/CSG     | Statutory reports 💌   |                                | 💲 Payments 🔻 | 🕞 Common sec | t 👔 Company |        |
|                                                                                                    |                          | Close period     | ■ c- e +         |             | PAYE            | Accounting 🔻          |                                | 📑 Reports 🔹  | 炎 Settings   | 🖉 🤣 Admin 🔻 | CORP   |
| <b>6. 1</b> B                                                                                                    | mployees 🛛 🐻 Leave Type: | s 🐣 🎲 Timesl     | neets            |             |                 |                       |                                |              |              |             |        |
| Employees                                                                                                    |                          | 3 📄 AUM          | ERRALY Priscilla |             |                 |                       |                                |              |              | 🗔 Retrieve  | Time C |
| Search                                                                                                    |                          | C Timeshe        | eet Sections     | for Current | Month Variables | Access Contro         | ol                             |              |              |             |        |
| Department                                                                                                    | ▼ Office/Site ▼          | Timesheet        | for AUMERRALY    | Priscilla   |                 | 2022 🔳 Calc. Overtime | vertime 🔹 Export 🔚 Save Change |              |              |             |        |
| Code                                                                                                    | Name                     | Day              | Date             | Work/Le     | ave Sch         | edule                 | Time I                         | Time Out     | Overtime     | Retard (mn) | Ho     |
| - 📄 00004                                                                                                    | AUMERRALY Priscilla      | B Wed            | 23/Nov/22        | working     | Mor             | ning shift            |                                |              |              |             | A Sec  |
| - 📄 00010                                                                                                    | BEEHARRY Sylviana        | Thu              | 24/Nov/22        | working     | Mor             | ning shift            | 08.00                          | 17.00        |              |             | Quot   |
| 00002                                                                                                    | DOE Jane                 | Fri              | 25/Nov/22        | working     | Mor             | ning shift            |                                |              |              |             | - P    |
| 00001                                                                                                    | DOE John                 | Sat              | 26/Nov/22        | notworkir   | ng              |                       | 3                              | 4            |              |             | ull Ye |

then indicate that the day is not "Working"(1) -double click- but "Work Overtime" by selecting it in the list(2) then save by clicking on the [Save Changes](3) button:

| Employees                                     | Dec, 2022 III Month           | y Salary  ▼<br>se period | Salary calcu      | Vorking<br>Not Working<br>Work Overtime          |   | Declarations<br>3G Statutory reports *<br>Accounting * |                     | Reports Payments Reports Reports | G Common      | Employe          |            |      |  |
|-----------------------------------------------|-------------------------------|--------------------------|-------------------|--------------------------------------------------|---|--------------------------------------------------------|---------------------|----------------------------------|---------------|------------------|------------|------|--|
| Employees                                     | nployees 🐻 Leave Types ×      | 😥 Timesho                | RRALY Priscilla   | Local leave<br>[Half] Local leave<br>Sick Leaves |   |                                                        |                     |                                  |               |                  | 😫 Retrieve | Time |  |
| Search C<br>Department   Office/Site   Search |                               | Timesheet fo             | et Sections for   | Sick Bank<br>Maternity Leave                     |   | les Access Con<br>23/Nov/20                            | trol<br>22 - 22/Dec | /2022 🔳 Calc. Ove                | rtime 🔊 Expor | rt 🔚 Save Change |            | iges |  |
| Code                                          | Name<br>AUMERRALY Priscilla   | Day                      | Date 23/Nov/22    | [Half] Injury Leave<br>Early Leaves              |   | Schedule                                               | Time                | n Time Out                       | Overtime      |                  | Retar 3    | Ho   |  |
| - 00010<br>- 00002                            | BEEHARRY Sylviana<br>DOE Jane | Thu<br>Fri               | 24 1<br>25/Nov/22 | Working                                          | ¥ | Morning shift<br>Morning shift                         | 08:00               | 17:00                            |               |                  |            |      |  |

Now, by clicking on the **[Calc. Overtime]** button, all hours worked are then automatically recorded as **overtime**:

| Employees 3 |                     |           | AUMERRALY Priscilla               |                                   |           |                |           |                |               |               |                |            |               | 😫 Retrieve Time |           |  |
|-------------|---------------------|-----------|-----------------------------------|-----------------------------------|-----------|----------------|-----------|----------------|---------------|---------------|----------------|------------|---------------|-----------------|-----------|--|
| Search      |                     | C         | Time                              | esheet Sections for Current Month |           | Vari           | ables     | Access Control |               |               |                |            |               |                 |           |  |
| Department  | ▼ Office/Site ▼     | $\otimes$ | Timesheet for AUMERRALY Priscilla |                                   |           |                |           |                | 23/Nov/2022 - | - 22/Dec/2022 | Calc. Overtime | e 🛐 Export | 📔 Save Change | es              | 0         |  |
| Code        | Name                |           | Dav                               |                                   | Date      | ate Work/Leave |           | Sche           | dule          | Time In       | T              | Overtime   | Retard (mn)   | Но              | Lea       |  |
| - 📄 00004   | AUMERRALY Priscilla |           | 144                               | -                                 | 00/11/00  | un altin a     | Morning   |                | a a chift     |               |                |            | . ,           |                 | Ves       |  |
| 00010       | BEEHARRY Sylviana   |           | VV                                | ed                                | 23/Nov/22 | working        |           |                | ng shift      |               |                | $\sim$     |               |                 | ę         |  |
| 00002       | 0002 DOE Jane       |           | Th                                | าน                                | 24/Nov/22 | workovertime   |           | Morni          | ng shift      | 08:00         | 17:00          | 8.0000     |               |                 | eta       |  |
| D 00001     |                     |           | DOE John                          |                                   | Fri       | i              | 25/Nov/22 | working        |               | Morni         | ng shift       |            |               | $\sim$          |           |  |
|             |                     |           | Se                                | at                                | 26/Nov/22 | notworking     |           |                |               |               |                |            |               |                 | $\exists$ |  |